# 멀티미디어

사용자 설명서

# © Copyright 2007 Hewlett-Packard Development Company, L.P.

Windows 는 Microsoft Corporation 의 미국 등록 상표입니다.

본 설명서의 내용은 사전 통지 없이 변경될 수 있습니다. HP 제품 및 서비스에 대한 유 일한 보증은 제품 및 서비스와 함께 동봉된 보증서에 명시되어 있습니다. 본 설명서에는 어떠한 추가 보증 내용도 들어 있지 않습니 다. HP 는 본 설명서의 기술상 또는 편집상 오류나 누락에 대해 책임지지 않습니다.

초판: 2007 년 1 월

문서 부품 번호: **430284-AD1** 

# 목차

#### 1 멀티미디어 하드웨어

| 1 |
|---|
| 1 |
| 2 |
| 2 |
| 4 |
| 5 |
| 6 |
| 6 |
| 7 |
| 8 |
| 8 |
| 9 |
|   |

#### 2 멀티미디어 소프트웨어

| 11 |
|----|
|    |
| 11 |
| 11 |
| 12 |
| 12 |
| 13 |
|    |
|    |

| 색인 | 14 |
|----|----|
|----|----|

# 1 멀티미디어 하드웨어

# 광 드라이브 사용

광 드라이브를 사용하면 설치된 드라이브 및 소프트웨어 유형에 따라 CD 또는 DVD 를 재생, 복사, 작 성할 수 있습니다.

설치된 광 드라이브 식별

▲ 시작 > 컴퓨터를 선택합니다.

## 광 디스크 넣기

- 1. 컴퓨터의 전원을 켭니다.
- 2. 드라이브 베젤의 배출 버튼을 눌러 미디어 트레이를 분리합니다 (1).
- 3. 트레이를 당겨 꺼냅니다 (2).
- CD 또는 DVD 의 표면에 손이 닿지 않도록 가장자리를 잡고 레이블면이 위를 향하도록 트레이 회 전판 위에 디스크를 올려 놓습니다.

주 트레이가 완전히 빠지지 않으면 디스크를 조심스럽게 기울여 회전판 위에 올려 놓으 십시오.

5. 디스크가 트레이 회전판의 제자리에 장착될 때까지 디스크를 살짝 누릅니다 (3).

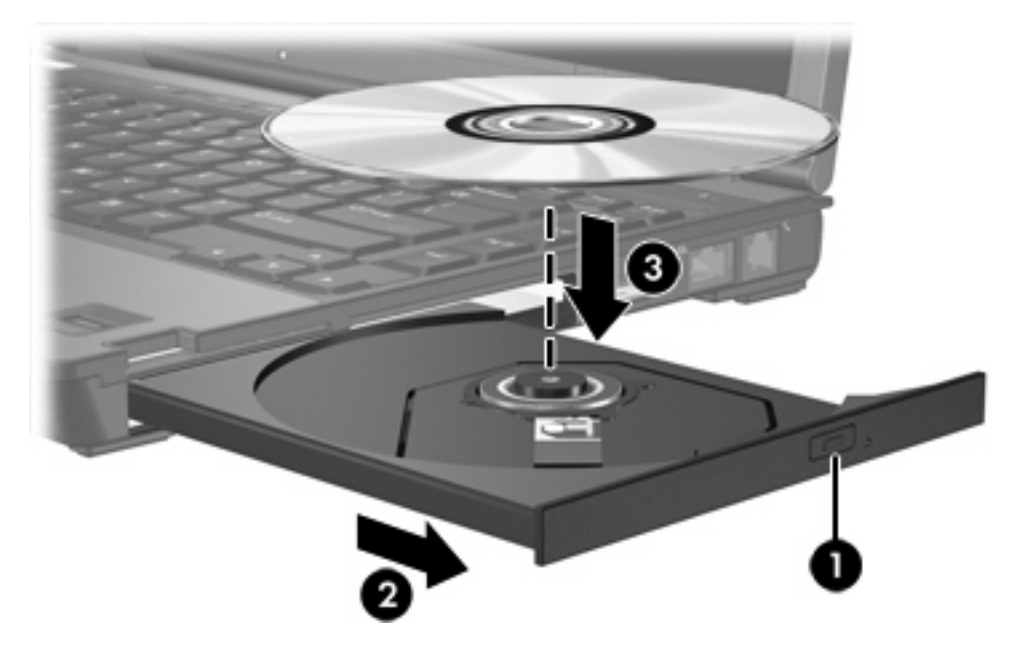

- 6. 미디어 트레이를 닫습니다.
- 주 디스크를 넣은 후에 잠시 중단되는 것은 정상적인 현상입니다. 기본 미디어 플레이어를 선택하지 않았을 경우 자동 재생 대화 상자가 열리고 미디어 컨텐츠 사용 방법을 선택하라는 메시 지가 표시됩니다.

#### 배터리 또는 외부 전원으로 실행 중인 상태에서 광 디스크 꺼내기

1. 드라이브 베젤의 배출 버튼 (1)을 눌러 미디어 트레이를 분리한 다음 트레이를 끝까지 당겨 꺼냅 니다 (2).

- 회전판을 살짝 누르면서 디스크의 바깥쪽 가장자리를 들어올려 트레이에서 디스크를 꺼냅니다. 이때 디스크 표면에 손이 닿지 않도록 가장자리를 잡아야 합니다 (3).
  - [<del>]]]]</del>

주 트레이가 완전히 빠지지 않으면 디스크를 꺼낼 때 조심스럽게 기울이십시오.

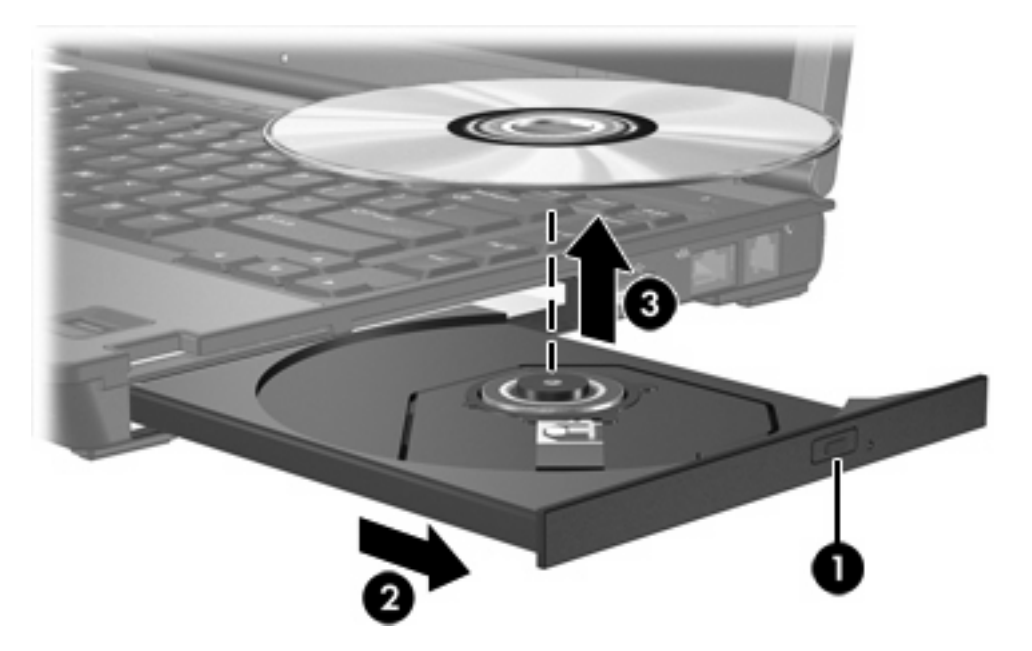

3. 미디어 트레이를 닫고 디스크를 보관 케이스에 넣습니다.

## 컴퓨터 전원이 꺼진 상태에서 광 디스크 꺼내기

- 1. 드라이브 앞면 베젤의 해제 홈에 종이 클립의 끝부분을 끼웁니다 (1).
- 2. 종이 클립을 살짝 눌러 트레이가 나오게 한 다음 트레이를 바깥쪽으로 끝까지 당깁니다 (2).
- 회전판을 살짝 누르면서 디스크의 바깥쪽 가장자리를 들어올려 트레이에서 디스크를 꺼냅니다
  (3). 이때 디스크 표면에 손이 닿지 않도록 가장자리를 잡아야 합니다.

주 트레이가 완전히 빠지지 않으면 디스크를 꺼낼 때 조심스럽게 기울이십시오.

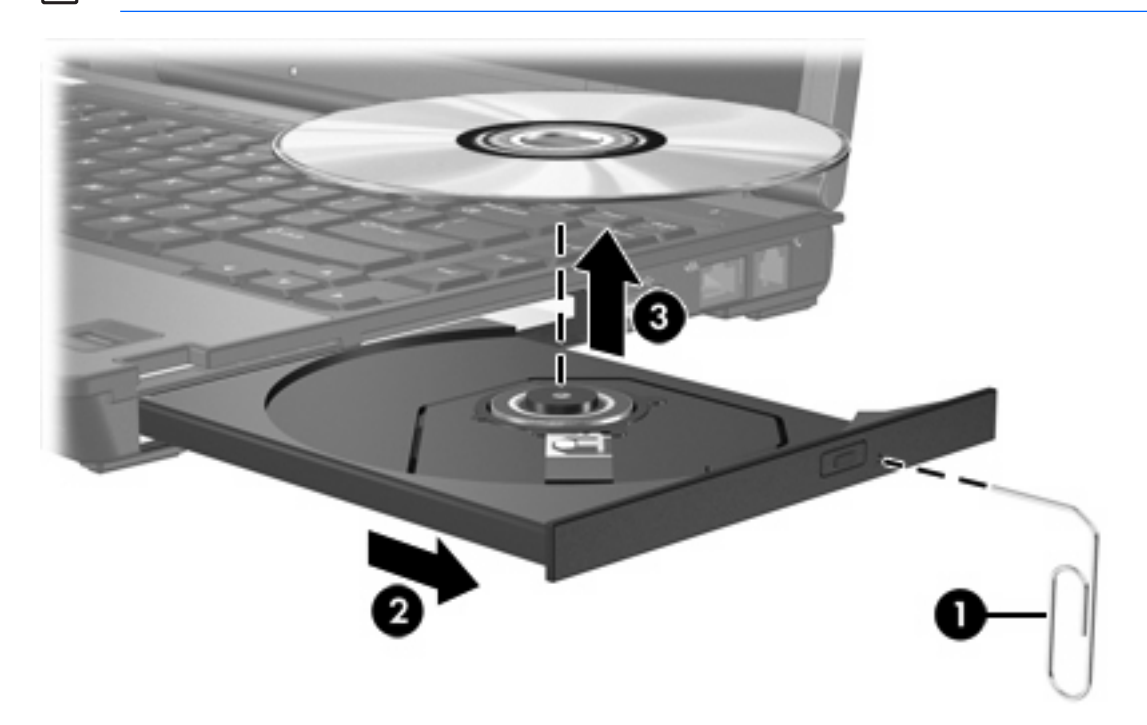

4. 미디어 트레이를 닫고 디스크를 보관 케이스에 넣습니다.

# 오디오 기능 사용

다음은 컴퓨터의 오디오 기능에 대한 그림과 표입니다.

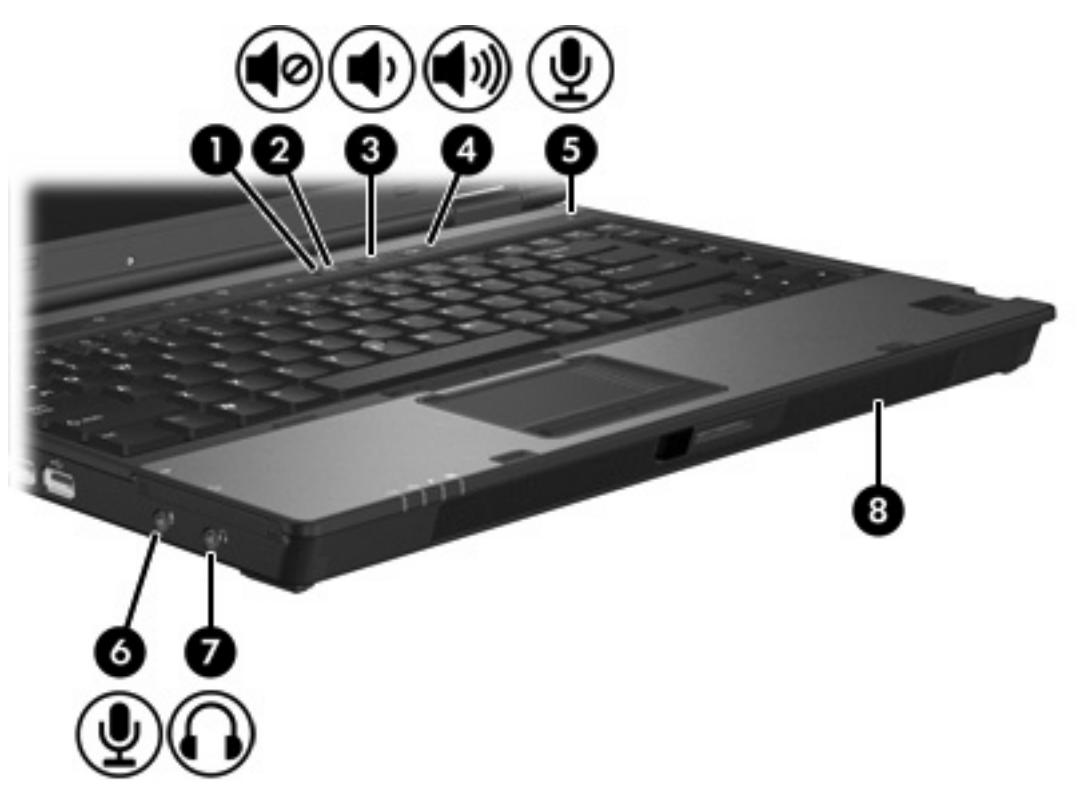

| 부풍  |               | 설명                                                          |
|-----|---------------|-------------------------------------------------------------|
| (1) | 볼륨 소거 표시등     | 켜짐: 컴퓨터 사운드가 꺼진 상태입니다.                                      |
| (2) | 볼륨 소거 버튼      | 컴퓨터 사운드를 소거하거나 되살립니다.                                       |
| (3) | 볼륨 낮추기 버튼     | 스피커 사운드를 줄입니다.                                              |
| (4) | 볼륨 높이기 버튼     | 스피커 사운드를 높입니다.                                              |
| (5) | 내장 마이크        | 사운드를 녹음합니다.                                                 |
| (6) | 오디오 입력(마이크) 잭 | 선택 사양인 컴퓨터 헤드셋 마이크, 스테레오 어레이 마이크 또는<br>모노 마이크를 연결합니다.       |
| (7) | 오디오 출력(헤드폰) 잭 | 선택 사양인 전원 공급형 스테레오 스피커, 헤드폰, 이어폰, 헤드<br>셋 또는 TV 오디오를 연결합니다. |
| (8) | 스피커           | 컴퓨터 사운드를 생성합니다.                                             |

## 오디오 입력(마이크) 잭 사용

이 컴퓨터에는 스테레오 어레이 또는 모노 마이크를 지원하는 스테레오(이중 채널) 마이크 잭이 장착 되어 있습니다. 외장 마이크와 사운드 녹음 소프트웨어를 사용하면 스테레오 녹음 및 재생이 가능합니 다.

마이크를 마이크 잭에 연결할 경우 3.5mm 플러그가 달린 마이크를 사용하십시오.

## 오디오 출력(헤드폰) 잭 사용

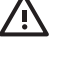

경고! 고막이 손상될 수 있으므로 헤드폰, 이어폰 또는 헤드셋을 착용하기 전에 볼륨을 조절하 십시오.

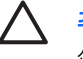

주의 외장 장치의 손상을 방지하려면 단일 사운드 채널(모노) 연결단자를 헤드폰 잭에 꽂지 마 십시오.

헤드폰 잭은 헤드폰 연결 외에 TV 또는 VCR 과 같은 오디오/비디오 장치의 오디오 입력 기능을 연결 할 때도 사용됩니다.

장치를 헤드폰 잭에 연결할 때는 3.5mm 스테레오 플러그만 사용하십시오.

주

장치가 헤드폰 잭에 연결되어 있을 경우 내장 스피커는 사용할 수 없습니다.

### 볼륨 조절

다음 컨트롤을 사용하여 볼륨을 조절할 수 있습니다.

- 컴퓨터 볼륨 버튼:
  - 볼륨을 소거하거나 복원하려면 음소거 버튼을 누릅니다.
  - 볼륨을 낮추려면 볼륨 낮추기 버튼을 누릅니다.
  - 볼륨을 높이려면 볼륨 높이기 버튼을 누릅니다.
- Windows® 볼륨 조절
  - a. 작업 표시줄의 오른쪽 끝에있는알림 영역에서 볼륨 아이콘을 누릅니다.
  - b. 슬라이더를 위쪽이나 아래쪽으로 움직여 볼륨을 높이거나 낮춥니다. 볼륨을 소거하려면 음
    소거 아이콘을 누릅니다.

또는

- a. 알림 영역에서 볼륨 아이콘을 마우스 오른쪽 버튼으로 누르고 Open Volume Mixer(볼륨 믹 서 열기)를 누릅니다.
- b. 장치 열에서 슬라이더를 위아래로 움직여 볼륨을 높이거나 낮춥니다. 음소거 아이콘을 눌러 볼륨을 소거할 수도 있습니다.

알림 영역에 볼륨 아이콘이 표시되지 않는 경우 아래 단계에 따라 볼륨 아이콘을 배치합니다.

- a. 알림 영역에서 마우스 오른쪽 버튼을 누른 다음 속성을 누릅니다.
- b. 알림 영역 탭을 누릅니다.
- c. 시스템 아이콘에서 볼륨 확인란을 선택합니다.
- d. 확인을 누릅니다.
- 응용프로그램 볼륨 조절:

또한 일부 응용프로그램에서도 볼륨을 조절할 수 있습니다.

# 비디오 기능 사용

이 컴퓨터에 포함된 비디오 기능은 다음과 같습니다.

- TV, 모니터 또는 프로젝터를 연결하는 외장 모니터 포트
- 다양한 비디오 부품을 연결하는 S-출력 잭

## 외장 모니터 포트 사용

외장 모니터 포트는 외장 모니터, 프로젝터 등의 외장 디스플레이 장치를 컴퓨터에 연결합니다. 디스플레이 장치를 연결하려면 다음과 같이 하십시오.

▲ 장치 케이블을 외장 모니터 포트에 연결합니다.

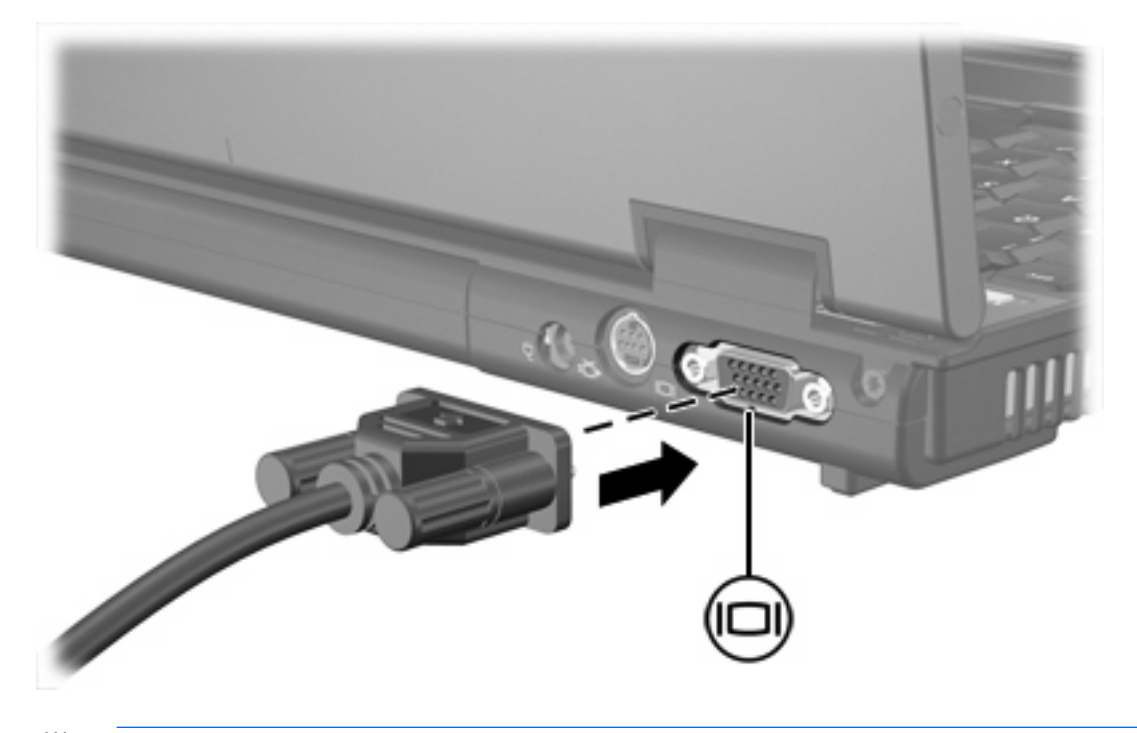

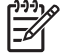

주 제대로 연결된 외장 디스플레이 장치에 이미지가 나타나지 않는 경우 fn+f4 를 눌러 이미지 를 장치로 전송하십시오.

### S-비디오 출력 잭 사용

7 핀 S-비디오 출력 잭은 TV, VRC, 캠코더, 오버헤드 프로젝터, 비디오 캡처 카드 등의 선택 사양 S-비 디오 장치를 컴퓨터에 연결합니다.

이 컴퓨터에서는 컴퓨터 디스플레이 또는 기타 지원되는 외장 디스플레이에서 이미지를 표시하는 동 안, 동시에 **S-**비디오 출력 잭에 연결된 **S-**비디오 장치를 지원합니다.

주 S-비디오 출력 책을 통해 비디오 신호를 전송하려면 전자 용품 상점에서 쉽게 구할 수 있는 S-비디오 케이블이 필요합니다. 컴퓨터에서 DVD 영화를 재생하면서 TV 에서 해당 영화의 영상을 표시하는 경우와 같이 오디오 기능과 비디오 기능을 함께 사용할 때에도 전자 용품 상점 에서 쉽게 구할 수 있는 표준 오디오 케이블을 헤드폰 책에 연결해야 합니다.

주 S-비디오 연결을 사용하면 복합 비디오 연결을 사용하는 경우보다 고품질의 이미지를 얻을
 수 있습니다.

S-비디오 출력 잭에 비디오 장치를 연결하려면 다음과 같이 하십시오.

- <image>
- 1. S-비디오 케이블의 한쪽 끝을 컴퓨터의 S-비디오 출력 잭에 연결합니다.

- 장치와 함께 제공되는 사용자 설명서의 설명에 따라 케이블의 다른 쪽 끝을 비디오 장치에 연결 합니다.
- 3. 컴퓨터에 연결된 디스플레이 장치 간에 이미지를 전환하려면 fn+f4 를 누릅니다.

주 컴퓨터가 도킹 장치(선택 사양)에 도킹되어 있어 컴퓨터의 S-비디오 출력 책을 사용할 수 없는 경우에는 S-비디오 케이블을 도킹 장치의 S-비디오 출력 책에 연결합니다.

# 2 멀티미디어 소프트웨어

이 컴퓨터에는 사전 설치된 멀티미디어 소프트웨어가 포함되어 있습니다. 일부 모델은 광 디스크로 추 가 멀티미디어 소프트웨어를 제공합니다.

컴퓨터에 포함된 하드웨어 및 소프트웨어에 따라 다음 멀티미디어 작업이 지원됩니다.

- 오디오/비디오 CD, 오디오/비디오 DVD, 인터넷 라디오를 포함한 디지털 미디어 재생
- 데이터 CD 작성 또는 복사
- 오디오 CD 작성, 편집 및 굽기
- DVD 또는 비디오 CD 에 비디오나 동영상 작성, 편집 및 굽기

주 컴퓨터에 포함되어 있는 소프트웨어에 대한 자세한 내용은 디스크에 포함되어 있거나 온라 인 도움말 파일 또는 소프트웨어 제조업체의 웹 사이트에서 제공되는 소프트웨어 제조업체의 지침을 참조하십시오.

# 사전 설치된 멀티미디어 소프트웨어 식별

컴퓨터에 사전 설치된 멀티미디어 소프트웨어를 보거나 액세스하려면 다음과 같이 하십시오.

#### ▲ 시작 > 모든 프로그램을 선택합니다.

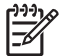

<sup>7</sup> 주 컴퓨터에 멀티미디어 소프트웨어를 다시 설치할 수도 있습니다. 시작 > 모든 프로그램 > 소 프트웨어 설치를 선택합니다.

# CD 에서 멀티미디어 소프트웨어 설치(일부 모델만 해당)

컴퓨터와 함께 제공되는 CD 에서 멀티미디어 소프트웨어를 설치하려면 다음과 같이 하십시오.

- 1. 광 드라이브에 멀티미디어 소프트웨어 CD 를 넣습니다.
- 2. 설치 마법사가 열리면 화면의 설치 지침을 따릅니다.
- 3. 메시지가 표시되면 컴퓨터를 재시작합니다.

CD 에서 설치하려는 모든 멀티미디어 소프트웨어에 대해 이 설치 과정을 반복합니다.

# 멀티미디어 소프트웨어 사용

1. 시작 > 모든 프로그램을 선택한 다음 사용할 멀티미디어 프로그램을 엽니다. 예를 들어 Windows Media Player 를 사용하여 오디오 CD 를 재생하려면 Windows Media Player 를 누릅니다.

주 일부 프로그램은 하위 폴더에 있습니다.

- 2. 오디오 CD 와 같은 미디어 디스크를 광 드라이브에 넣습니다.
- 3. 화면의 지시를 따릅니다.

또는

- 오디오 CD 와 같은 미디어 디스크를 광 드라이브에 넣습니다.
  자동 재생 대화 상자가 열립니다.
- 2. 작업 목록에서 멀티미디어 작업을 누릅니다.

## 재생 중단 방지

재생이 중단될 가능성을 줄이려면 다음과 같이 하십시오.

- CD 또는 DVD 를 재생하기 전에 작업 내용을 저장하고 열려 있는 모든 프로그램을 닫습니다.
- 디스크 재생 중에 하드웨어를 연결하거나 분리하지 마십시오.

디스크 재생 중에 대기 모드 또는 최대 절전 모드를 시작하지 마십시오. 그렇지 않으면 계속할 것인지 묻는 경고 메시지가 표시될 수 있습니다. 이 메시지가 표시되면 **아니요**를 누르십시오. 그러고 나면 다 음 동작이 일어날 수 있습니다.

재생이 재개됩니다. •

또는

재생이 중지되고 화면이 사라집니다. CD 또는 DVD 를 다시 재생하려면 전원 버튼을 누르고 디스 크를 재시작합니다.

## CD 또는 DVD 쓰기 과정 보호

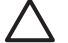

∧ 주의 정보 손실 또는 디스크 손상을 방지하려면 다음과 같이 하십시오.

디스크에 쓰기 작업을 수행하기 전에 컴퓨터를 안정적인 외부 전원에 연결하십시오. 컴퓨터가 배터리 전원으로 실행 중일 때 디스크에 쓰기 작업을 수행하지 마십시오.

디스크에 쓰기 전에 사용하고 있는 디스크 소프트웨어를 제외한 열려 있는 모든 프로그램을 닫 으십시오.

원본 디스크에서 대상 디스크로 또는 네트워크 드라이브에서 대상 디스크로 바로 복사하지 마 십시오. 대신 원본 디스크나 네트워크 드라이브에서 하드 드라이브로 복사한 다음, 하드 드라이 브에서 대상 디스크로 복사하십시오.

컴퓨터에서 디스크에 쓰기 작업을 수행하는 동안 컴퓨터 키보드를 사용하거나 컴퓨터를 이동하 지 마십시오. 쓰기 작업은 진동에 민감합니다.

## DVD 지역 설정 변경

저작권으로 보호되는 파일이 들어 있는 대부분의 DVD 에는 지역 코드도 포함되어 있습니다. 지역 코 드는 국제적으로 저작권을 보호하기 위해 사용됩니다.

DVD 의 지역 코드와 DVD 드라이브의 지역 설정이 일치하는 경우에만 지역 코드가 있는 DVD 를 재생 할 수 있습니다.

✓ 주의 DVD 드라이브의 지역 설정 변경은 5 회로 제한됩니다.

다섯 번째로 선택한 지역 설정은 DVD 드라이브에 영구적으로 적용됩니다.

앞으로 해당 드라이브의 지역 설정을 변경할 수 있는 횟수는 DVD 지역 탭의 남은 횟수 변경 상 자에 표시됩니다. 다섯 번째로 변경한 지역 설정은 영구적으로 적용됩니다.

운영 체제를 통해 설정을 변경하려면 다음과 같이 하십시오.

- 1. 시작 > 컴퓨터 > 시스템 속성을 선택합니다.
- 2. 왼쪽 창에서 장치 관리자를 누릅니다.

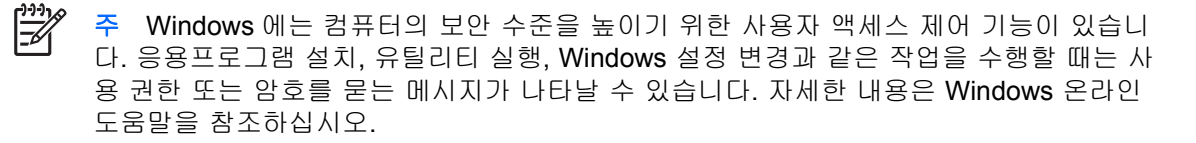

DVD/CD-ROM 드라이브 옆의 "+" 기호를 누릅니다.

- 4. 지역 설정을 변경하려는 DVD 드라이브를 마우스 오른쪽 버튼으로 누른 다음 속성을 누릅니다.
- 5. DVD 지역 탭에서 원하는 사항을 변경합니다.
- 6. 확인을 누릅니다.

# 저작권 경고 주의

컴퓨터 프로그램, 영화, 방송, 음악 등을 포함하여 기타 저작권으로 보호된 정보를 무단으로 복제하는 것은 해당 저작권법에 따라 범죄 행위로 간주됩니다. 이 컴퓨터를 이러한 목적으로 사용하지 마십시 오.

# 색인

## C

CD 보호 12 삽입 2 쓰기 12 재생 11 전원이 꺼진 상태에서 꺼내 기 4 전원이 켜진 상태에서 꺼내 기 2

## D

DVD 보호 12 삽입 2 쓰기 12 재생 11 전원이 꺼진 상태에서 꺼내 기 4 전원이 켜진 상태에서 꺼내 기 2 지역 설정 변경 12 DVD 지역 설정 12

### S

**S-**비디오 출력 잭 8, 9

#### Т

TV 6

#### V

VCR 6

#### ٦

광 드라이브 보호 12 재생 11 광 디스크 삽입 2 쓰기 12 전원이 꺼진 상태에서 꺼내 기 4 전원이 켜진 상태에서 꺼내 기 2

#### 

마이크, 지원됨 6 멀티미디어 소프트웨어 사용 11 설명 10 설치 11 식별 11 모니터, 연결 8

### ы

버튼 볼륨 소거 5, 7 볼륨,조절 7 볼륨 소거 버튼 5, 7

## ~

소프트웨어 멀티미디어 10 사용 11 설치 11 식별 11 스피커 5

### 0

오디오 부품 5 오디오 입력(마이크) 잭 5, 6 오디오 출력(헤드폰) 잭 5, 6 외장 모니터 포트 8 음소거 버튼 5, 7 이어폰 5

#### ㅈ

재생 보호 11 잭 **S-**비디오 출력 8, 9 오디오 입력(마이크) 5, 6 오디오 출력(헤드폰) 5, 6 저작권 경고 13 지역 코드, DVD 12

#### π

포트 외장 모니터 8 프로그램 멀티미디어 10 사용 11 설치 11 식별 11 프로젝터, 연결 8

#### 5

헤드폰 5

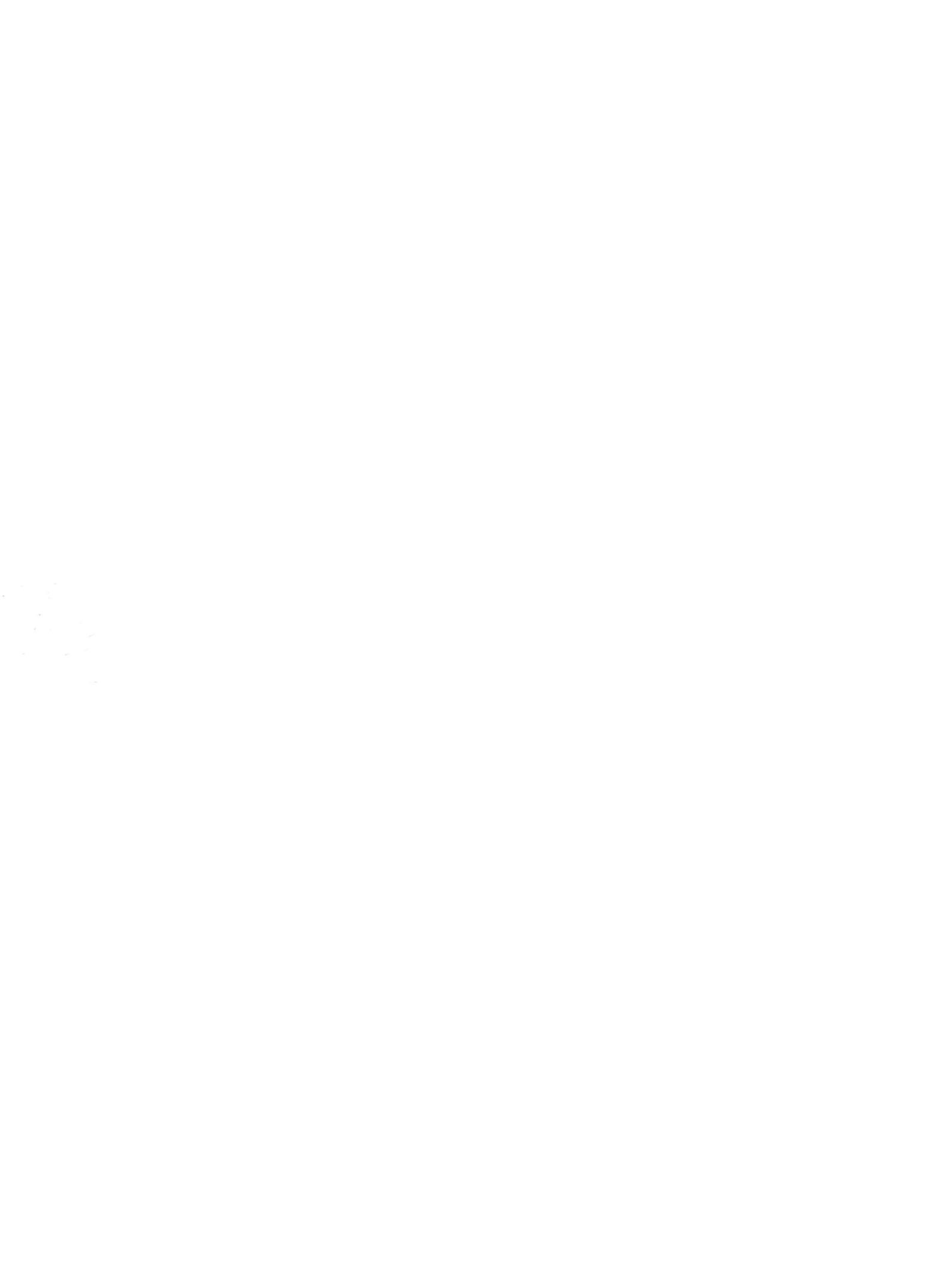